## Anleitung zur Datenmigration "1x1 des Familienrechts" Offline (DVD) zur Onlineversion

Zunächst starten Sie wie gewohnt das "1x1 des Familienrechts" und wechseln in eines der Berechnungsmodule.

Dort können Sie dann über den Menüpunkt "Optionen/Zusatzfeatures" die "Berechnungsverwaltung" aufrufen.

| Ð        | <b>+ +</b>                   | A             |             | Suc                                                      | hbegrif           | ff eingeben |                  | C                       | Suchen    |
|----------|------------------------------|---------------|-------------|----------------------------------------------------------|-------------------|-------------|------------------|-------------------------|-----------|
| Start    | Berechnungen 🗸               | Zusatzinha    | lte 👻       | Gesetze & Rsp                                            | r. 👻              | Service -   |                  |                         |           |
| Datei Be | rechnungsverwaltung          | Tabellenwerte | Optic       | onen/Zusatzfeatures                                      | Hilfe             |             |                  |                         |           |
| Unbe     | 핟 🔹 赺 -   <br>nannt (EU) [1] | 6             | 1<br>5<br>1 | Titelumrechner<br>Steuerliche Gesamtso<br>Empfängniszeit | huldau            | fteilung    |                  |                         |           |
| Berech   | nung: <u>(unbenannt)</u>     |               | E           | Einzelberechnung Kild<br>Berechnung Kaufpreis            | ometer<br>sausgle | ich         |                  |                         |           |
| Eink     | ommen Unterh                 | nalt          | 6           | Berechnungsverwaltu                                      | ng                |             |                  |                         |           |
|          |                              |               | 🚯 I         | Einstellungen                                            |                   |             | r Brutto-Netto 2 | Lohnsteuer Netto-Brutto | Einkommer |
| Gebiet:  | Alte Bundeslände             | r 💙           |             | Betreff:                                                 | Mann              | ~           | Berech           | nung für den Zeitpunkt: |           |

In der "Berechnungsverwaltung" finden Sie unten rechts den Punkt "Datensicherung".

| nungsver  | waltung Tabellenwerte Op        | tionen/Zusatzfeatures Hilfe                       |      |                  |                                 |     |      |
|-----------|---------------------------------|---------------------------------------------------|------|------------------|---------------------------------|-----|------|
| 1 43      | Berechnungsverwaltung           | )                                                 |      |                  |                                 | ×   |      |
|           |                                 |                                                   |      |                  |                                 |     |      |
| (EU)      | 🛯 🧰 🗹 Standard                  |                                                   |      |                  | neuen<br>Ø Mandanten<br>anlegen |     |      |
| nen       |                                 |                                                   |      |                  | neuen Ordner<br>anlegen         |     |      |
|           |                                 |                                                   |      |                  | 🗙 Löschen                       | ite | euer |
|           |                                 |                                                   |      |                  | Duplizieren                     |     |      |
| Alte Bi   |                                 |                                                   |      |                  | 🔞 Kopieren                      | 1   | 8.07 |
|           |                                 |                                                   |      |                  | 🕒 Verschieben                   |     |      |
| comme     |                                 |                                                   |      |                  | Anderem                         |     |      |
| 5         |                                 |                                                   |      |                  | B Mandanten zuordnen            | ~   | 1    |
| rutto:    |                                 |                                                   |      |                  | 👸 Datensicherung                |     |      |
| euerpf    |                                 |                                                   |      |                  | Datenimport                     |     |      |
| /-pflich  |                                 |                                                   |      |                  |                                 |     |      |
| nkünft    | hier klicken falls der Download | d nicht von selbst startet.                       |      | Schließen        | Hilfe                           |     | 2    |
| ichtig)!— |                                 | Monatsaufwand zur<br>berufsständ, Altersvorsorge: | 0,00 | Versorgungsbegin | in: 2005                        |     |      |

Wenn Sie diese ausführen, wird ein ZIP-Archiv mit Ihren Berechnungen erzeugt, welches Sie im Anschluss abspeichern können. Zuvor müssen Sie aber die Berechnungen markieren, die gesichert werden sollen, indem Sie in das Kästchen neben dem entsprechenden Ordner ("Standard" sollte hier immer vorhanden sein, aber vielleicht haben Sie ja selbst noch weitere Ordner angelegt) ein Häkchen setzen. Dann einfach auf "Datensicherung" klicken und sobald diese fertig ist einen Speicherort bestimmen.

Wenn Sie nun die Onlineversion des "1x1 des Familienrechts" aufrufen (siehe unten) und dort ebenfalls in eines der Berechnungsmodule wechseln, um auch hier die "Berechnungsverwaltung" aufzurufen, können Sie dort über den Punkt "Datenimport" (direkt unter "Datensicherung") das zuvor gespeicherte ZIP-Archiv auswählen und importieren.

Jetzt sollten Ihre Berechnungen auch in Ihrer Onlineversion verfügbar sein.

Um Ihre Onlineversion des "1x1 des Familienrechts" aufzurufen, gehen Sie über Ihren Webbrowser auf die Webseite https://www.deubner-recht.de.

Dort können Sie sich mit Ihren Benutzerdaten, die Sie per E-Mail von uns erhalten haben, anmelden.

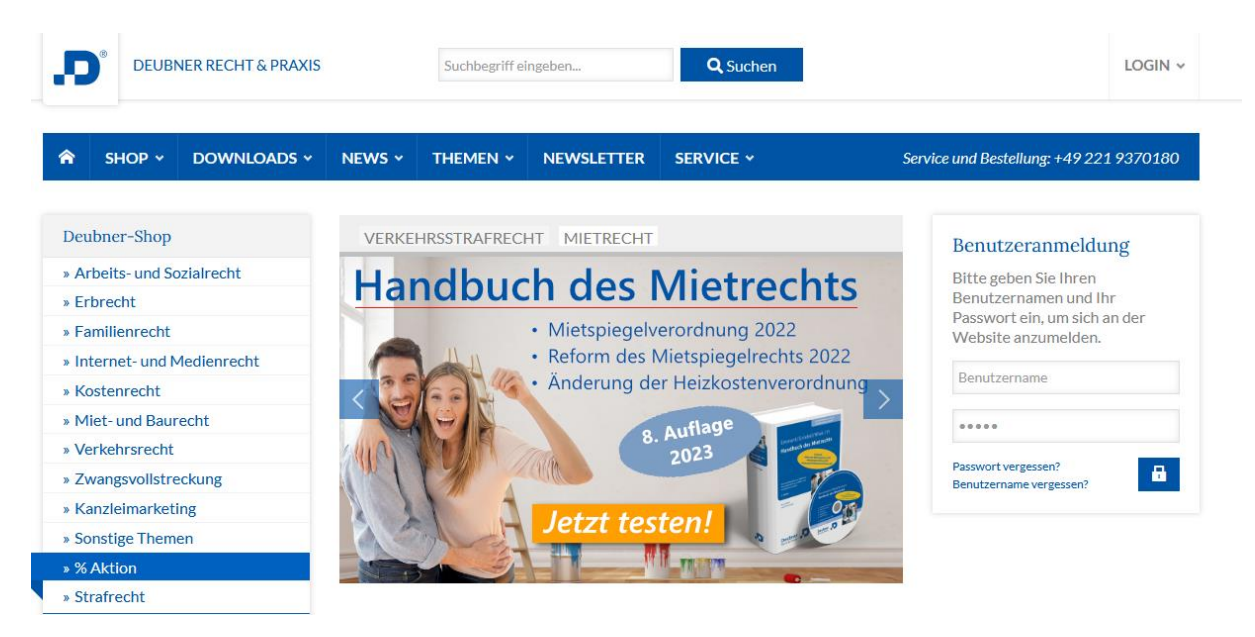

Nach erfolgreicher Anmeldung gelangen Sie in den Bereich "Meine Produkte", wo Sie Ihre abonnierten Produkte sehen können und somit auch das "1x1 des Familienrechts online".

Hier einfach auf "zum Online-Produkt" klicken, um das "1x1 des Familienrechts" aufzurufen.

| DEUBNER RECHT & PRA                    | AXIS          | Suchbegriff eingeben                            | Q, Suchen                                                                                                    | MEIN PROFIL ¥                           |  |  |  |
|----------------------------------------|---------------|-------------------------------------------------|----------------------------------------------------------------------------------------------------|-----------------------------------------|--|--|--|
|                                        | 5 Y NEWS Y    | THEMEN - NEWSLETTER                             | SERVICE ~                                                                                                    | Service und Bestellung: +49 221 9370180 |  |  |  |
| ubner Recht & Praxis > Mein Profil > M | eine Produkte |                                                 |                                                                                                    |                                         |  |  |  |
| Mein Profil                            | Meine I       | Produkte                                        |                                                                                                    |                                         |  |  |  |
| » Meine Produkte<br>» Passwort ändern  |               | 1x1 des Familienre                              | 1x1 des Familienrechts online                                                                                                |                                         |  |  |  |
| » Freischaltcode eingeben              | 5 8 4 M       | Die smarte Lösung – a                           | Die smarte Lösung – auch für Apple-Betriebssysteme (Mac-OS)!                                                                 |                                         |  |  |  |
| » Abmelden                             |               | Mit dem übersichtlich<br>schnell und rechtssich | Mit dem übersichtlichen Berechnungsprogramm erledigen Sie Ihre familienrechtlichen Berechnunger<br>schnell und rechtssicher. |                                         |  |  |  |
|                                        |               | » zum Online-Produkt                            | t                                                                                                    |                                         |  |  |  |